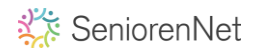

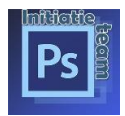

Per lesje dat je instuurt moet je steeds de code opnieuw ingeven. Hoe kan je dat oplossen, zodat dit niet meer nodig is?

Log u in bij seniorennet, klik op "gegevens wijzigen". De meeste gegevens zijn al ingevuld alleen uw wachtwoord nog invullen. Het onderschrift maak je klaar in een word bestandje, zie vb. hieronder. Kopieren en plakken in vak onderschrift

<br>%%FOTOBIJLAGE1%%<br>

<br>%%FOTOBIJLAGE2%%<br>

<br>%%FOTOBIJLAGE3%%<br>

| Naar vandaan: <u>Mailgro</u>        | s <u>pen &gt; Controlepaneel</u> > Gegevens wijzigen van                                                                                |                                                           |  |
|-------------------------------------|----------------------------------------------------------------------------------------------------|-----------------------------------------------------------|--|
| Gedev                               | rens wiizigen                                                                                                    | Hier Klikken                                              |  |
| Hieronder kan u<br>Het wachtwoord   | uw gegevens aanpassen en verzenden.<br>moet u enkel maar opnieuw ingeven indien u dit wenst te wijzigen.                                |                                                           |  |
| Uw<br>(schuil)naam                  | is reeds ingevuld                                                                                                    |                                                           |  |
| E-mail adres                        | is reeds ingevuld                                                                                                    |                                                           |  |
| Wachtwoord                          | je wachtwoord ingeven                                                                                                    |                                                           |  |
| Wachtwoord<br>herhalen              | je wachtwoord ingeven                                                                                                    |                                                           |  |
| Onderschrift                        | <pre><br/> dr&gt;%%FOTOBIJLAGE1%%<br/> dr&gt;%%FOTOBIJLAGE2%%<br/> dr&gt;%%FOTOBIJLAGE3%%<br/> dr&gt;%%FOTOBIJLAGE3%%<br/> br&gt;</pre> | OPGELET CODE MOET IN<br>HOOFDLETTERS EN<br>ZONDER SPATIES |  |
| Ingeven<br>berichten met<br>opmaak? | Ja (aanbevolen) O Neen (enkel bij problemen)                                                                                            |                                                           |  |
| Soort editor?<br>Geboortedatum      | <ul> <li>Standaard          Nieuw     </li> <li>is reeds ingevuld     </li> </ul>                                                       |                                                           |  |
| Postcode +<br>Woonplaats            | is reeds ingevuld                                                                                                    |                                                           |  |
|                                     | is reeds ingevuld                                                                                                    |                                                           |  |
|                                     | Opnieuw Wrysgen                                                                                                    | Klik op wijzigen                                          |  |

Nu moet je alleen nog naast bijlage 1 uw werkje ophalen en verzenden

Bijlage 1 Bestand kiezen Geen bestand gekozen (maximum 12 MB! | bijlage niet verplicht)

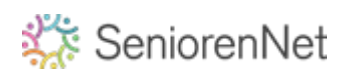

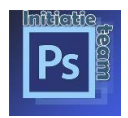

3 x de code ingeven is voldoende, als je meer werkjes moet insturen dan kan je het onderschrift nog eens kopieren wel de cijfers nog aanpassen. Bij code 1 hoort bij bijlage 1 kies uw bestand dat je wil inzenden Bij code 2 hoort bij bijlage 2 kies uw bestand dat je wil inzenden Bij code 3 hoort bij bijlage 3 kies uw bestand dat je wil inzenden

## <br>%%FOTOBIJLAGE1%%<br>

<br>%%FOTOBIJLAGE2%%<br><br>%%FOTOBIJLAGE3%%<br><br>%%FOTOBIJLAGE4%%<br><br>%%FOTOBIJLAGE5%%<br><br>%%FOTOBIJLAGE5%%<br><br>%%FOTOBIJLAGE6%%<br>

Automatisch bewaard om: 16:37:15

| Laatste versie terugzetten / Vroegere versie terugzette |                |                  |  |
|---------------------------------------------------------|----------------|------------------|--|
| Bijlage 1                                               | Bestand kiezen | Geen bestand gek |  |
| Bijlage 2                                               | Bestand kiezen | Geen bestand gek |  |
| Bijlage 3                                               | Bestand kiezen | Geen bestand gek |  |
| Bijlage 4                                               | Bestand kiezen | Geen bestand gek |  |
| Bijlage 5                                               | Bestand kiezen | Geen bestand gek |  |
| Bijlage 6                                               | Bestand kiezen | Geen bestand gek |  |

 Verstuur extra kopie naar mezelf (dit is voor me ontvangen, bv met een @hotmail adres)

Opnieuw

Bericht verzenden - 1 keer klikken

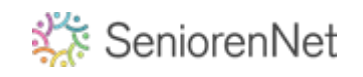